# Sysco Market User Guide

To access the Sysco Market punchout, log into BirchStreet and select the Sysco Market punchout logo on the Catalogs tab.

| Welcome Sysco Test3 (Mktplc 65 / 8)                           | 8- Hilton Garden Inn Gilroy 🔹 🕄                                           | V Hide Menu |
|---------------------------------------------------------------|---------------------------------------------------------------------------|-------------|
| Search All Catalogs<br>Products  GO                           | In Box<br>New: 0 Total: 0 Shopping Cart Summary<br>Items: 0 Total: \$0.00 |             |
| Catalogs Order Guide Cart REG                                 | и PO in Box Approvais Supplier PO inventory                               |             |
| Catalog name<br>HSM Master<br>Sysco Market<br>Online Ordering | Click here to<br>access the Sysco<br>Market punchout                      |             |

After selecting the punchout link a login screen will appear. Enter your new Sysco Market user name and password.

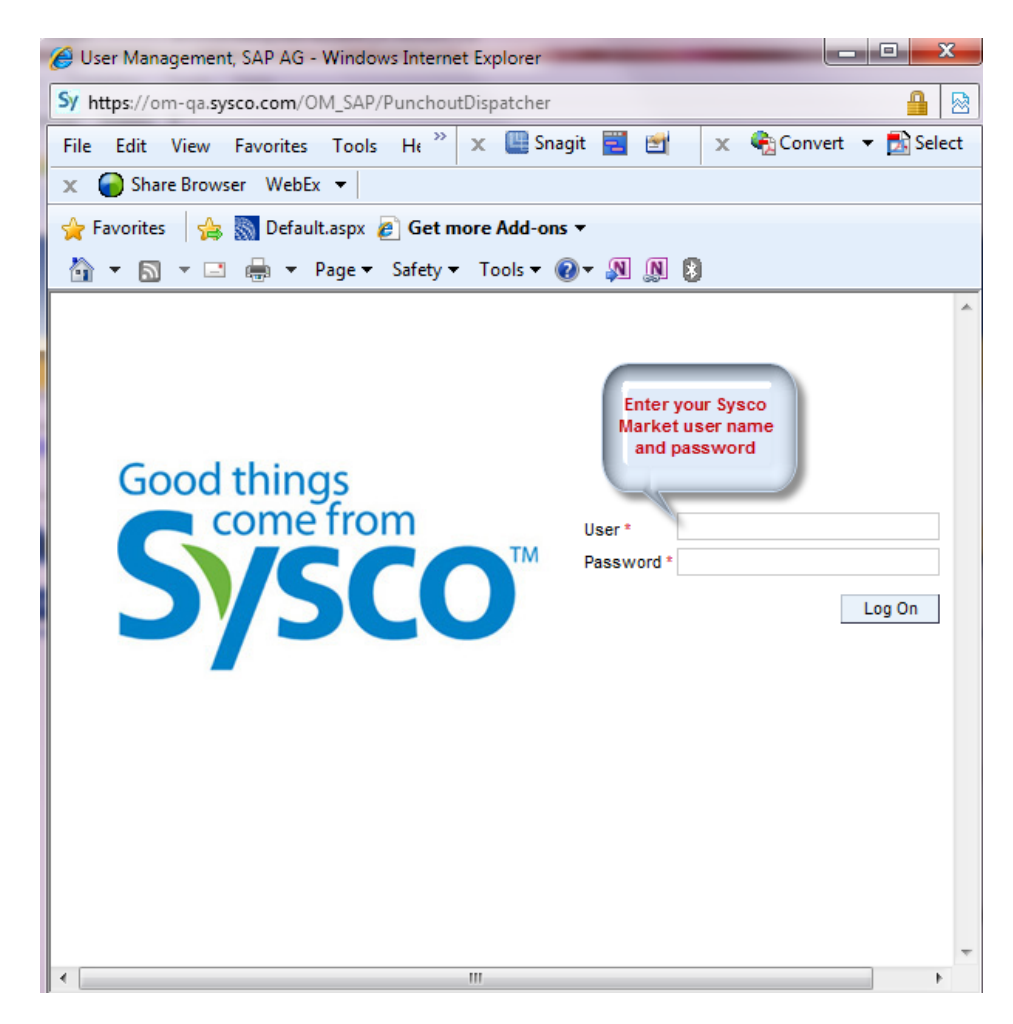

## Generate Quick Order

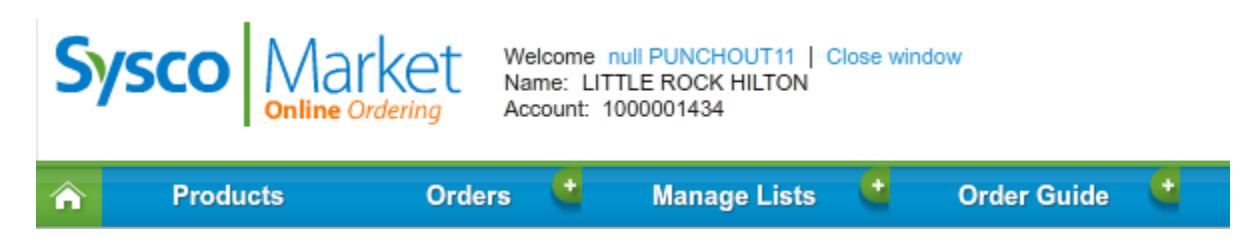

1. Highlight the order guide and click Create Quick order

| 🏠 Products Orders 🔮 Manage Lists 🧯 C | Order Guide + Create Quick Order |
|--------------------------------------|----------------------------------|
|--------------------------------------|----------------------------------|

#### 2. Below message will appear click OK

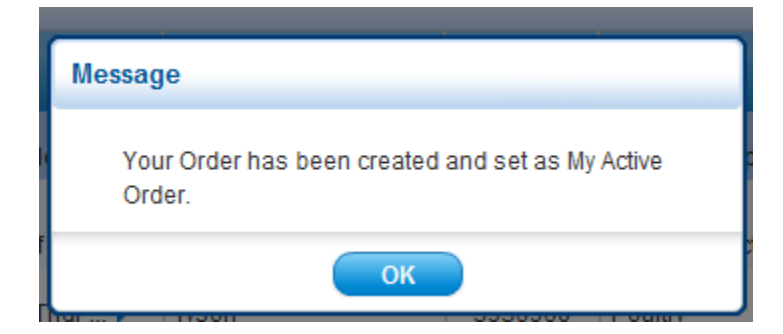

## 3. The order guide

| Products           | Orders  |              | Manage Lists | Order Guide              | 0                       |                         |                   | Activ       | e Order: Ju  | l. 6, 2012 at 9:1 | 20:09 AM (0)         | K.             |
|--------------------|---------|--------------|--------------|--------------------------|-------------------------|-------------------------|-------------------|-------------|--------------|-------------------|----------------------|----------------|
| Search             |         | der Guid     | >            | -                        |                         |                         |                   |             |              | Save              | r an list 🛛 🍞        | Export 🚊 Pri   |
| Q • Product Search | Pricing | 8HOW         | 97 HIDE      | End 07/06/2012           | lease select a date rar | ge for wewing your item | purchase history. |             | 0            | Reset View Gr     | oup By               | Column Options |
| Browse Catalog     | 5       |              |              | Product<br>Name          |                         |                         | Category          |             | Historic Oty | Ovder<br>City     |                      |                |
| () browse calaby   |         |              | 06/32        | Pan Foil Stm Tbi Med     | Pacity                  | 7465984                 | Paper & Disp      | 100/half cs | 3 cs         | CS                | 43.82 cs             | 0.00           |
| Narrow Your Search |         |              | 06/08        | Cheese Amer Loaf Yel     | 💋 Bbrids                | 6267272                 | Dairy Products    | 6/5 Ib      | 53 cs        | CS<br>0 v ea      | 67.14 cs<br>11.19 ea | 0.00           |
| Previously Ordered |         |              | 06/02        | Chicken Cvp Brst Tndr >  | Tyson                   | 3936960                 | Poultry           | 4/10 lb     | 1 cs         | CS                | 69.99 cs             | 0.00           |
| Category           |         |              | 06/22        | Margarine Spread 2tt     | SW Whifels              | 6146468                 | Dairy Products    | 900/5 gm    | 2 cs         | C9                | 16.34 cs             | 0.00           |
| Pack               |         | 7-10<br>DAYS | 06/20        | Apron Bib 4pkt Hnt Grn ) | Sysco                   | 3781986                 | Supp & Equip      | 1/4 ct      | 5 cs         | CS                | 27.92 cs             | 0.00           |
| ▶ Size             |         |              | 06/22        | Chip Tortilla Crispy Ro  | Tostito                 | 7346071                 | Canned And Dry    | 8/16 oz     | 7 ca         | CS                | 13.04 cs             | 0.00           |

## 4. Enter order Quantaties

| Products                               | Orders   | ۹            | Manage Lists | Order Guide               | <u> </u>                      |                  |                   | Go to:    | Select List  |                   | -           | Create New | / List       |
|----------------------------------------|----------|--------------|--------------|---------------------------|-------------------------------|------------------|-------------------|-----------|--------------|-------------------|-------------|------------|--------------|
| Search                                 | Or 🔘     | der Guide    | e            |                           |                               |                  |                   | Activ     | e Order: Jul | . 6, 2012 at 9:20 | ):09 AM (6) |            |              |
| Qr Product Search                      | Beginnin | ng: 05/11/20 | 012 📰        | End: 07/06/2012           | ase select a date range for v | iewing your item | purchase history. |           | 0.1          |                   |             | 0-10       |              |
| Search within Results                  | Pricing. | SHOW         | HIDE         | Product                   |                               |                  |                   |           | 1            | Order             | Price       | Est.       |              |
| Browse Catalog                         | 5        | Stock        | Last Ordered | Name                      | Brand                         | Sysco UPC        | Category          | Size      | Historic Qty | Qty               | (\$)        | Total(\$)  | $\mathbb{M}$ |
|                                        |          |              | 06/02        | Chicken Cvp Brst Tndr 🕨   | Tyson                         | 3936960          | Poultry           | 4/10 lb   | 1 cs         | 2 cs              | 69.99 cs    | 139.98     | <b>~</b> 1   |
| <ul> <li>Narrow Your Search</li> </ul> |          |              | 06/22        | Margarine Spread Ztf      | 🔎 Whifels                     | 6146468          | Dairy Products    | 900/5 gm  | 2 cs         | 3 CS              | 16.34 cs    | 49.02      | $\sim$       |
| C Reset Filter Previously Ordered      |          | 7-10<br>DAYS | 06/20        | Apron Bib 4pkt Hnt Grn )  | <i>⊯</i> Sysco                | 3781986          | Supp & Equip      | 1/4 ct    | 5 cs         | 5 cs              | 27.92 cs    | 139.60     | ~            |
| Brand                                  |          |              | 06/22        | Chip Tortilla Crispy Ro ) | Tostito                       | 7346071          | Canned And Dry    | 8/16 oz   | 7 cs         | 7 cs              | 13.04 cs    | 91.28      | ~            |
| Category                               |          |              |              |                           |                               |                  |                   |           |              | 4 cs              |             | 462.04     |              |
| Pack                                   |          |              | 06/22        | Chicken Wing Iqf          | Tstybrd                       | 1466952          | Poultry           | 96/2.7 oz | 2 cs         |                   | 40.51 cs    | 102.04     | VI.          |
| Size                                   |          |              | 06/22        | Cheese Cottage Smal 🕨     | 🕖 Whlfarm                     | 5020169          | Dairy Products    | 2/5 lb    | 2 cs         | cs                | 16.84 cs    | 0.00       | Y            |

## 5. Click view order

| earch                 | Or Beginnin | der Guid<br>g: 05/11/2 | 012 #        | End: 07/06/2012           | lease select a date rang | e for viewing your iten | purchase history |               |              | Save          | as list 🛛 🦰  | Export          | ) Pri |
|-----------------------|-------------|------------------------|--------------|---------------------------|--------------------------|-------------------------|------------------|---------------|--------------|---------------|--------------|-----------------|-------|
| Search within Results | Pricing:    | SHOW                   | 97 HOE       |                           |                          |                         |                  |               | 0            | Reset View Gr | oup By       | Column Opt      | ions  |
| Berning Cololog       | 5           | Stock                  | Last Ordered | Product<br>Name           | Brand                    | Sysco UPC               | Category         | Plack<br>Size | Historic Oty | Order<br>Oty  | Price<br>(5) | Eat<br>Total(S) | -     |
| browse Catalog        |             |                        | 06/02        | Chicken Cvp Brst Tndr )   | Tyson                    | 3936960                 | Poultry          | 4/10 lb       | 1 cs         | 2 CS          | 69.99 cs     | 139.98          | ~     |
| Narrow Your Search    |             |                        | 05/22        | Margarina Spraad 78       | all Montele              | 6146469                 | Dain Producte    | 900/5 am      | 0            | 3 cs          | 16 34 cs     | 49.02           | ~     |
| Readt Filter          |             | 7-10                   | VIIIZE       | marganne opread zer       | - minus                  | 0140400                 | Daily Products   | 30000 gill    | 213          | 5 cs          |              | 139.60          |       |
| reviously Ordered     |             | DAYS                   | 06/20        | Apron Bib 4pkt Hnt Grn )  | Sysco                    | 3781986                 | Supp & Equip     | 1/4 ct        | 5 ca         | 7             | 27.92 CS     |                 | ľ     |
| ategory               |             |                        | 06/22        | Chip Tortilla Crispy Ro 🕨 | Tostito                  | 7346071                 | Canned And Dry   | 8/16 oz       | 7 cs         | ()es          | 13.04 cs     | 91.28           | ~     |
| ack                   |             |                        | 05/22        | Chicken Wing lqf          | Tstybrd                  | 1466952                 | Poultry          | 96/2.7 oz     | 2.08         | 4_CS          | 40.51 cs     | 162.04          | 4     |
| ize                   |             |                        | 86/22        | Cheese Cottage Smal >     | 💋 Whifarm                | 5020169                 | Dairy Products   | 2/5 lb        | 2 cs         | cs            | 16.84 cs     | 0.00            |       |

## 6. Verify order

| Search                      | 🛞 V     | ew Order     | r: Jul. 6, 20 | 12 at 9:28:09 AM        |         |           |                | A           | tive Order: | Jul. 6, 2012 at | 9:20:09 AM                     | (6)        |         |
|-----------------------------|---------|--------------|---------------|-------------------------|---------|-----------|----------------|-------------|-------------|-----------------|--------------------------------|------------|---------|
| Q+ Product Search           | + On    | der Details  |               | Shipping Info           |         |           |                |             |             |                 |                                | Quick Orde | er Ent  |
| Search within Results       | Pricing | Stock        | Lasi          | Product                 | Brand   | Sysco UPC | Category       | Pack        | Order       | Price<br>(\$)   | Group By<br>Adjustment<br>S(S) | Column C   | )ption: |
| ) Today's Activities        |         |              | 00/22         | Pan Foil Stm Tbi Med _  | Pactiv  | 7465984   | Paper & Disp   | 100/half cs | 1 CS        | 43.82 cs        |                                | 43.62      | C       |
| Order Alerts                |         |              | 06/02         | Chicken Cvp Brst Tnd    | Tyson   | 3936960   | Poultry        | 4/10 lb     | 2 cs        | 69.99 cs        |                                | 139.98     | ¢       |
| ar. 14, 2012 at 2 Pricing c |         |              | 06/22         | Margarine Spread Ztf    | Whifels | 6146468   | Dairy Products | 900/5 gm    | 3 cs        | 16.34 cs        |                                | 49.02      | e       |
| ki Test 5 Your off-day de   |         | 7-10<br>DAYS | 06/20         | Apron Bib 4pH Hnt Gr    | Sysco   | 3781986   | Supp & Equip   | 1/4 ct      | 5 cs        | 27.92 cs        |                                | 139.60     | ¢       |
| r. 15, 2012 at 8 Pricing c  |         |              | 06/22         | Chip Tortilla Crispy R. | Tostito | 7345071   | Canned And Dry | B/16 oz     | 7 cs        | 13.04 cs        |                                | 91.28      | e       |
| Partial Cellvery            |         |              | 06/22         | Chicken Wing Iqf        | Tstybrd | 1466952   | Poultry        | 96/2.7 oz   | 4 CS        | 40.51 cs        |                                | 162.04     | c       |
| Promotions                  |         |              |               |                         |         |           |                |             |             |                 |                                |            |         |
|                             |         |              |               |                         |         |           |                |             |             |                 |                                |            |         |

## 7. Click submit order

| 🛞 Vie    | ew Order     | : Jul. 6, 2012  | at 9:20:09 AM            |           |           |                | Ad           | tive Order: Ju | ul. 6, 2012 at | 9:20:09 AM          | (6)               |          |
|----------|--------------|-----------------|--------------------------|-----------|-----------|----------------|--------------|----------------|----------------|---------------------|-------------------|----------|
| ) Ord    | ler Details  |                 | Shipping Info            |           |           |                |              |                |                |                     | Quick Orde        | er Entry |
| Pricing: | SHOW         | HIDE            |                          |           |           |                |              | 0              | Reset View     | Group By            | Column C          | ptions   |
| \$       | Stock        | Last<br>Ordered | Product<br>Name          | Brand     | Sysco UPC | Category       | Pack<br>Size | Order<br>Qty   | Price<br>(\$)  | Adjustment<br>s(\$) | Est.<br>Total(\$) | 0        |
|          |              | 06/22           | Pan Foil Stm Tbl Med 🕨   | Pactiv    | 7465984   | Paper & Disp   | 100/half cs  | 1 CS           | 43.82 cs       |                     | 43.82             | 8        |
|          |              | 06/02           | Chicken Cvp Brst Tnd 🕨   | Tyson     | 3936960   | Poultry        | 4/10 lb      | 2 CS           | 69.99 cs       |                     | 139.98            | 8        |
|          |              | 06/22           | Margarine Spread Ztf 🔹 🕨 | 🕖 Whifels | 6146468   | Dairy Products | 900/5 gm     | 3 cs           | 16.34 cs       |                     | 49.02             | 8        |
|          | 7-10<br>DAYS | 06/20           | Apron Bib 4pkt Hnt Gr 🕨  | 🕖 Sysco   | 3781986   | Supp & Equip   | 1/4 ct       | 5 cs           | 27.92 cs       |                     | 139.60            | 8        |
|          |              | 06/22           | Chip Tortilla Crispy R 🕨 | Tostito   | 7346071   | Canned And Dry | 8/16 oz      | 7 cs           | 13.04 cs       |                     | 91.28             | 8        |
|          |              | 06/22           | Chicken Wing lqf         | Tstybrd   | 1466952   | Poultry        | 96/2.7 oz    | 4 CS           | 40.51 cs       |                     | 162.04            | 8        |
|          |              |                 |                          |           |           |                |              |                |                |                     |                   |          |
|          |              |                 |                          |           |           |                |              |                |                |                     |                   |          |
|          |              |                 |                          |           |           |                |              |                |                |                     | Submit Ord        | ter      |

## 8. click ok

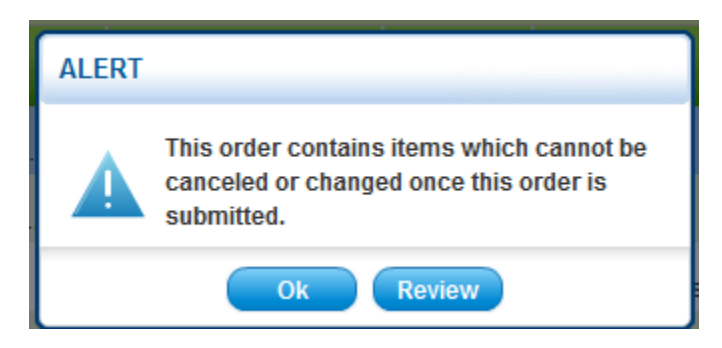

## 9. Click continue to submit

| Orde                     | Remin                                                | der                                                                                                    |                                                                 |                              |                    |                |               |                      |                   |     |
|--------------------------|------------------------------------------------------|----------------------------------------------------------------------------------------------------|-----------------------------------------------------------------|------------------------------|--------------------|----------------|---------------|----------------------|-------------------|-----|
| Did<br>The<br>1.T<br>2.T | l you for <u>o</u><br>ese item<br>he item<br>he quan | get to order the items bel<br>s appear on this report b<br>was ordered in the past<br>tity you are ordering is le | ow?<br>because:<br>8 weeks,but was not<br>ss than the average ( | on this orde<br>quantity you | er.<br>have ordere | ed in the pa   | st 8 weeks fo | r this item.         |                   |     |
| \$                       | Stock                                                | Product<br>Name                                                                                                   | Brand                                                           | Sysco<br>UPC                 | Pack<br>Size       | Last<br>Ordere | Order<br>Qty  | Price<br>(\$)        | Est.<br>Total(\$) | ~   |
|                          |                                                      | Pan Foil Stm Tb i                                                                                                 | Pactiv                                                          | 7465984                      | 100/hal            | 3 cs           | 1 CS          | 43.82 cs             | 43.82             | ✓ ^ |
|                          |                                                      | Cheese Amer L 🥡                                                                                                   | 🕖 Bbricis                                                       | 6267272                      | 6/5 lb             | 53 cs          | cs<br>0 ▼ ea  | 67.14 cs<br>11.19 ea | 0.00              |     |
|                          |                                                      | Cheese Cottag 🧃                                                                                                   | 🕖 Whlfarm                                                       | 5020169                      | 2/5 lb             | 2 cs           | CS            | 16.84 cs             | 0.00              |     |
|                          |                                                      | Puree Meat Roa 🧿                                                                                                  | Hhl                                                             | 0928143                      | 24/3 oz            | 1 cs           | CS            | 25.53 cs             | 0.00              |     |
|                          |                                                      | Margarine Cup 👔                                                                                                   | I ol Ebt                                                        | 1453190                      | 900/5 a            | 1 cs           | CS            | 19.54 cs             | 0.00              |     |
|                          |                                                      |                                                                                                    | <b>C</b>                                                        | ontinue to S                 | ubmit              |                |               |                      |                   |     |

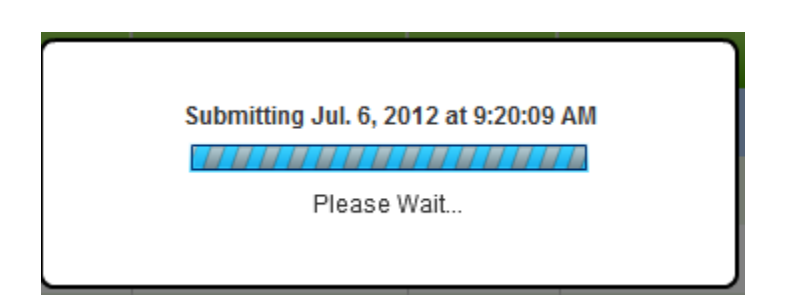

## 10. If you need to modify and order, (add items, change quantities) Click modify order

| 🥑 Su     | bmitted    | Order:       | Jul. 6, 2012 a  | t 9:20:09 AM             |           |           |                |                |                   |                |                     | t 📇 Prin          | t |
|----------|------------|--------------|-----------------|--------------------------|-----------|-----------|----------------|----------------|-------------------|----------------|---------------------|-------------------|---|
| • Ord    | er Details | ;            | 🕨 Shippir       | ng Info                  |           |           |                |                |                   |                |                     |                   |   |
| Pricing: | SHOW       | 0            | HIDE            |                          |           |           |                |                | 😋 Reset View      | Group By       | Colum               | n Options         |   |
| A        | \$         | Stock        | Last<br>Ordered | Product<br>Name          | Brand     | Sysco UPC | Category       | Pack<br>Size   | Order<br>Qty      | Price<br>(\$)  | Adjustment<br>s(\$) | Est.<br>Total(\$) |   |
| A        |            | 7-10<br>DAYS | 06/20           | Apron Bib 4pkt Hnt Gr 🕨  | 🕖 Sysco   | 3781986   | Supp & Equip   | 1/4 ct         | 5 cs              | 27.92 cs       |                     | 139.60            |   |
|          |            |              | 06/22           | Pan Foil Stm Tbl Med 🕨   | Pactiv    | 7465984   | Paper & Disp   | 100/half cs    | 1 cs              | 43.82 cs       |                     | 43.82             | l |
|          |            |              | 06/02           | Chicken Cvp Brst Tnd 🕨   | Tyson     | 3936960   | Poultry        | 4/10 lb        | 2 cs              | 70.00 cs       |                     | 140.00            | l |
|          |            |              | 06/22           | Margarine Spread Ztf 🔹 🕨 | 6 Whifels | 6146468   | Dairy Products | 900/5 gm       | 3 cs              | 16.34 cs       |                     | 49.02             |   |
|          |            |              | 06/22           | Chip Tortilla Crispy R 🕨 | Tostito   | 7346071   | Canned And Dry | 8/16 oz        | 7 cs              | 13.04 cs       |                     | 91.28             |   |
|          |            |              |                 |                          |           |           | S              | ubtotal        |                   | 1              | 1                   | \$0.00            |   |
|          |            |              |                 |                          |           |           | C              | rder Total doe | es not include Ap | plicable taxes | s & fees            | \$625.76          | í |
|          |            |              |                 |                          |           |           | Transm         | it Order       | Cancel C          | order          | Modify              | Order             | > |

#### 11. Click Transmit order

| 🥑 Si     | ıbmitted                                                      | Order:       | Jul. 6, 2012 a  | at 9:20:09 AM            |           |           |                |              |              |               | 📄 Export            | t 📇 Print         |  |
|----------|---------------------------------------------------------------|--------------|-----------------|--------------------------|-----------|-----------|----------------|--------------|--------------|---------------|---------------------|-------------------|--|
| • Ord    | ler Details                                                   | s            | Shipp           | ing Info                 |           |           |                |              |              |               |                     |                   |  |
| Pricing: | SHOW                                                          | 0            |                 |                          |           |           |                |              | 😋 Reset View | Group By      | Colum               | in Options        |  |
| A        | \$                                                            | Stock        | Last<br>Ordered | Product<br>Name          | Brand     | Sysco UPC | Category       | Pack<br>Size | Order<br>Qty | Price<br>(\$) | Adjustment<br>s(\$) | Est.<br>Total(\$) |  |
| A        |                                                               | 7-10<br>DAYS | 06/20           | Apron Bib 4pkt Hnt Gr 🕨  | 🔎 Sysco   | 3781986   | Supp & Equip   | 1/4 ct       | 5 cs         | 27.92 cs      |                     | 139.60            |  |
|          |                                                               |              | 06/22           | Pan Foil Stm Tbl Med 🕨   | Pactiv    | 7465984   | Paper & Disp   | 100/half cs  | 1 cs         | 43.82 cs      |                     | 43.82             |  |
|          |                                                               |              | 06/02           | Chicken Cvp Brst Tnd 🕨   | Tyson     | 3936960   | Poultry        | 4/10 lb      | 2 cs         | 70.00 cs      |                     | 140.00            |  |
|          |                                                               |              | 06/22           | Margarine Spread Ztf     | 💋 Whifels | 6146468   | Dairy Products | 900/5 gm     | 3 cs         | 16.34 cs      |                     | 49.02             |  |
|          |                                                               |              | 06/22           | Chip Tortilla Crispy R 🕨 | Tostito   | 7346071   | Canned And Dry | 8/16 oz      | 7 cs         | 13.04 cs      |                     | 91.28             |  |
|          |                                                               |              | 1               |                          |           | 1         |                | Subtotal     |              | 1             |                     | \$0.00            |  |
|          | Order Total does not include Applicable taxes & fees \$625.76 |              |                 |                          |           |           |                |              |              |               |                     |                   |  |
|          |                                                               |              |                 |                          |           |           | Transm         | nit Order    | Cancel       | Drder         | Modify              | Order             |  |

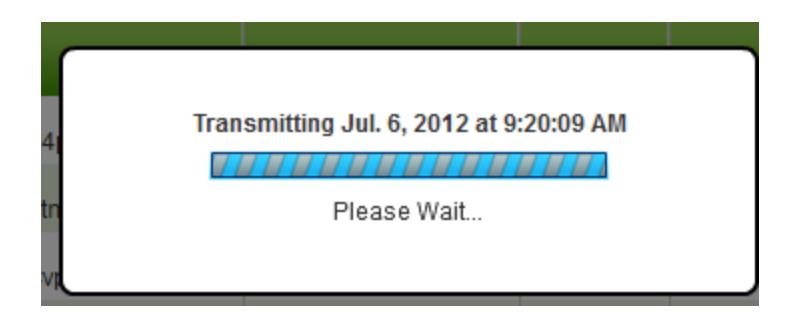

#### 13: click OK

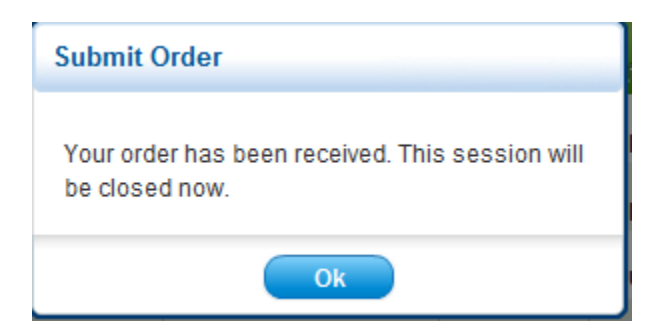

14. Your order successfully created.

15. After you receive the above message, if you receive a blank screen (like below) close the screen.

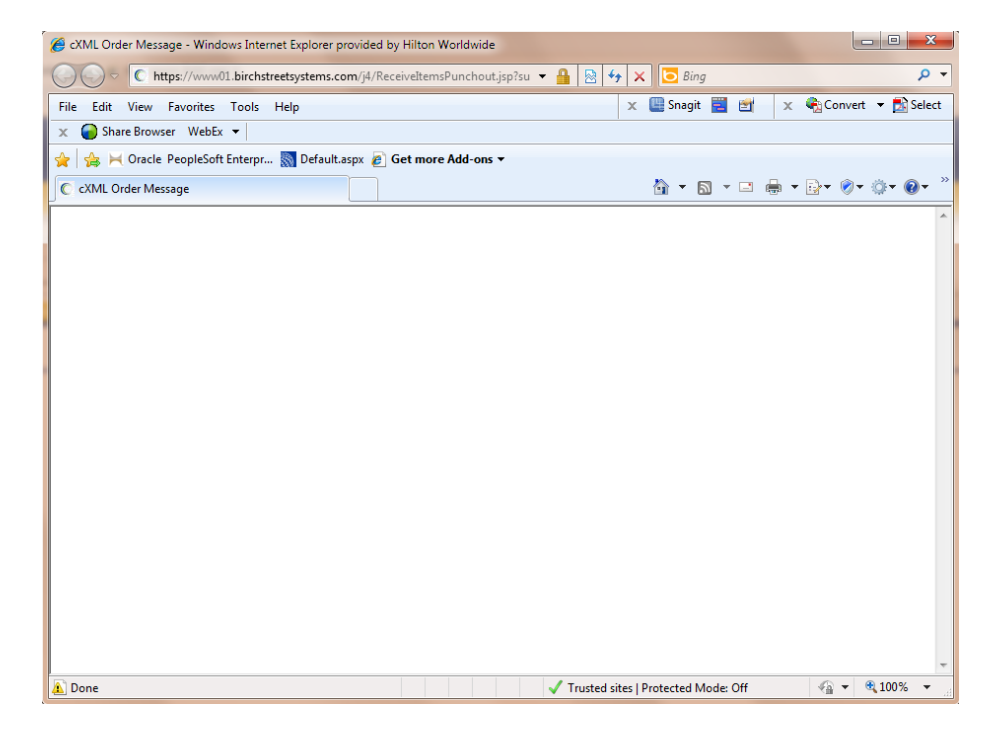

16. Once you close the screen, click Exit Punchout

| Г | Welcome Sysco Test (inktpic 65715) | 15- Homewood Suites Anaheim-Main Gate Area                               | • 🕺                           | ⊻ Hide Menu L Hide S      |
|---|------------------------------------|--------------------------------------------------------------------------|-------------------------------|---------------------------|
|   | Search All Catalogs<br>Products    | GO In Box<br>New: 0 Total: 0 Shopping Cart Summ<br>Items: 0 Total: \$0.0 | ary<br>0                      |                           |
|   | Catalogs Order Guide               | Cart REQ PO In Box Approvals                                             | Supplier PO Inventory         |                           |
|   | Exit Punchout                      |                                                                          |                               |                           |
|   |                                    |                                                                          |                               |                           |
|   |                                    |                                                                          | Welcome to Birch              | street Punchout Supplier. |
|   |                                    |                                                                          | Please do not close this page | 2.                        |

17. Click on the PO Tab and click the Refresh link above the Search Column field to view your PO.

| Sea<br>Pro | arch /               | All Cat<br>s | talogs | •      |                | GO New: 0 | Total: 0          | ping Cart Sumn<br>s: 0 Total: \$0.0 | <u>nary</u><br>00 |                     |                 |               |              |            |
|------------|----------------------|--------------|--------|--------|----------------|-----------|-------------------|-------------------------------------|-------------------|---------------------|-----------------|---------------|--------------|------------|
| C          | atal                 | ogs          | 10     | rder   | Guide Cart     | REQ PC    | In Box            | Approvals                           | Supplier PC       | D Inventory         |                 |               |              |            |
|            |                      |              |        | o      | _              | Submit    | Receive           | Buyer Contact                       | Supp Contact      | Print / View / Edit | Print w/Details | Header Update | Notes        | Attachment |
|            | ing La               | IST JU L     | Days P | U's •  | Defreeh        | Copy PO F | Receiving History | Create items                        | PO Recall         | Add Addt'l Info     |                 |               |              |            |
|            | <u>irst</u> <u>-</u> | reviou       |        | Las    | Refresh        |           |                   |                                     |                   |                     |                 |               |              |            |
| S          | earch<br>earch       | Text:        | 1n: FO | Turno  | GO             |           |                   |                                     |                   |                     |                 |               |              |            |
| P          | age 1                | of 1 /       | Rows   | 1-25 o | of 25 found    |           |                   |                                     |                   |                     |                 |               |              |            |
|            |                      |              | U      |        | PO number      |           | PO Status         | Subj / Supp                         | lier              |                     |                 | PO date       | Req delivery | PO Total   |
|            | ۲                    | Edit         |        |        | 00000000000237 |           | New               | SYSCO New                           | (Punchout)        |                     | 1               | 0/23/2012     | 10/23/2012   | \$492.38   |
|            | 0                    | Edit         |        |        | 00000000000236 |           | New               | SYSCO New                           | (Punchout)        |                     | 1               | 0/23/2012     | 10/23/2012   | \$18.55    |
|            | 0                    | Edit         |        |        | 00000000000235 |           | New               | SYSCO New                           | (Punchout)        |                     | 1               | 0/23/2012     | 10/23/2012   | \$42.08    |

Once the PO has been created in Birch Street, you must complete the PO Header by clicking on the Header Update button. Then "submit" the order so it can either be routed for approvals or back to Sysco Market for it to be processed by Sysco. The PO status will change from "New" to "Accepted by Supplier".

| Welcome Sysco Test3 (Mktplc 65 / 8)                                                                                                    | 8- Hilton Garden In              | nn Gilroy 👻 🗧                                                  | 2                         |                                        | 🗹 Hide Me       | nu 🗖 H        | lide Summary | <u>Hide L</u> |
|----------------------------------------------------------------------------------------------------|----------------------------------|----------------------------------------------------------------|---------------------------|----------------------------------------|-----------------|---------------|--------------|---------------|
| Search All Catalogs<br>Products  Catalogs Order Guide Cart                                                                                       | GO New: 0 Total: (               | 0 Shopping Cart Sumn<br>Items: 0 Total: \$0.0<br>Box Approvals | hary<br>10<br>Supplier PO | Inventory                              |                 |               |              |               |
| My Last 30 Days PO's ▼<br>First Previous Next Last Refresh<br>Search Column: PO number ▼<br>Search Text: GO<br>Page 1 of 1 / Rows 1-7 of 7 found | Submit Rece<br>Copy PO Receiving | eive Buyer Contact<br>g History Create items                   | Supp Contact<br>PO Recall | Print / View / Edit<br>Add Addt'l Info | Print w/Details | Header Update | Notes /      | Attachment    |
| 🕴 🏓 PO number                                                                                                    | PO S                             | status Subj / Suppl                                            | ier                       |                                        | F               | PO date       | Req delivery | PO Total      |
| Edit     0000000000097                                                                                                    | New                              | SYSCO New                                                      | (Punchout)                |                                        | 07              | //25/2012     | 07/25/2012   | \$62.34       |

Once Sysco Market has successfully received the submitted order from Birch Street, the PO status will change to "Accepted by Supplier".

| Welcome Sysco Test3 (Mktplc 65 / 8) |                                               | Iide Menu                        | Hide Summary        | <u>Hide I</u>                 |              |            |
|-------------------------------------|-----------------------------------------------|----------------------------------|---------------------|-------------------------------|--------------|------------|
| Search All Catalogs<br>Products     | In Box<br>New: 0 Total: 0 Shoppin<br>Items: 0 | ng Cart Summary<br>Total: \$0.00 |                     |                               |              |            |
| Catalogs Order Guide Cart R         | EQ PO In Box A                                | oprovals Supplier PC             | Inventory           | ,                             |              |            |
| My Leet 20 Days PO's                | Submit Receive Buy                            | ver Contact Supp Contact         | Print / View / Edit | Print w/Details Header Update | Notes        | Attachment |
| my Last 30 Days PO'S +              | Copy PO Receiving History Cro                 | eate items PO Recall             | Add Addt'l Info     |                               |              |            |
| First Previous Next Last Refresh    |                                               |                                  |                     |                               |              |            |
| Search Column: PO number 🔻 🔻        |                                               | /                                |                     |                               |              |            |
| Search Text: GO                     |                                               |                                  |                     |                               |              |            |
| Page 1 of 1 / Rows 1-7 of 7 found   |                                               |                                  |                     |                               |              |            |
| 🔋 🔮 PO number                       | PO Status                                     | Subj / Supplier                  |                     | PO date                       | Req delivery | PO Total   |
| Edit     0000000000097              | Accepted by supplier                          | SYSCO New (Punchout)             |                     | 07/25/2012                    | 07/25/2012   | \$62.34    |

## Create New order

| Sys      |          | Ordering Welcome nu<br>Name: LITT<br>Account: 10 | II PUNCHOUT11   Close wind<br>LE ROCK HILTON<br>00001434 | dow         |   | → Open Order  | 5 🕨        | List  |
|----------|----------|--------------------------------------------------|----------------------------------------------------------|-------------|---|---------------|------------|-------|
| <b>^</b> | Products | Orders 🥌                                         | Manage Lists 🔮                                           | Order Guide | 4 | No Active Ord | er         |       |
| Searc    | h        | Orders                                           |                                                          |             |   | + 0           | eate New ( | Order |

1. Click create New Order

| Create New Order                |
|---------------------------------|
| Jul. 6, 2012 at 9:55:34 AM      |
| 07/07/2012 PO Number (optional) |
| Where would you like to start?  |
| Order Guide                     |
| Create from a List              |
| Select List 👻                   |
| Import Order                    |
| Create using Quick Order Entry  |
| Create a Blank Order            |
| Create from an Order            |
| Select Order 🔹                  |
| Cancel Create                   |

## 2. Search product

| Products                                              | Orders   |               | Manage Lists         | Marcon Guide                     |       |                         |                |                | Active Order | : Jul. 6, 2012 at | 10:24:01 AM   | 0)                |       |
|-------------------------------------------------------|----------|---------------|----------------------|----------------------------------|-------|-------------------------|----------------|----------------|--------------|-------------------|---------------|-------------------|-------|
| Catalog Promotions                                    |          |               |                      |                                  |       |                         |                |                |              |                   |               |                   | _     |
| Search                                                | Se Se    | earch Res     | sults: 200 chees     | se Results                       |       |                         |                |                |              |                   |               |                   |       |
| Q* cheese                                             | Would yo | u like to: Se | arch within your res | ults from the left, choose a cat | egory | from the left, or narro | w your search. |                |              |                   |               |                   |       |
| Search within Results                                 | Pricing: | SHOW          | HIDE                 |                                  |       |                         |                |                |              | 😋 Reset View      | Group By      | Column Opt        | tions |
| Resurse Catalog                                       | \$       | Stock         | Last Ordered         | Product<br>Name                  |       | Brand                   | Sysco UPC      | Category       | Pack<br>Size | Order<br>Qty      | Price<br>(\$) | Est.<br>Total(\$) | ~     |
| C Drowse Catalog                                      |          |               |                      | Spread Pimento Chs               | •     | 🥖 Bbrlimp               | 3838968        | Dairy Products | 2/5          | cs                | 28.06 cs      | 0.00              | ł     |
| Narrow Your Search                                    |          |               |                      | Omelet Egg/Chs                   | •     | 💋 Sys Imp               | 1019876        | Dairy Products | 60/3.5 c     | z                 | 44.13 cs      | 0.00              |       |
| Previously Ordered                                    |          |               |                      | Burrito Beef Shredded &          |       | 💋 Casasol               | 8881114        | Frozen         | 48/50        | z                 | 45.79 cs      | 0.00              |       |
| Brand     Category                                    |          |               |                      | Entree Lasagna Trad Me           | •     | 🔎 Arezzio               | 3517760        | Frozen         | 4/96 c       | z CS              | 56.09 cs      | 0.00              |       |
| Pack                                                  |          |               |                      | Sandwich Saus Egg Ch             | •     | Tnpride                 | 5196581        | Frozen         | 24/3.940     | z CS              | 25.66 cs      | 0.00              |       |
| ▶ Size                                                |          |               |                      | Icing Rtu Crm Chs                | •     | 💋 Sys Cls               | 2635068        | Canned And Dry | 2/11         | cs                | 51.26 cs      | 0.00              |       |
| Stock Indicator                                       |          |               |                      | Cracker Cheese On Chs.           |       | Austin                  | 7704947        | Canned And Dry | 192/4        | t cs              | 23.68 cs      | 0.00              |       |
| <ul> <li>Storage</li> <li>Kosher Certified</li> </ul> |          | 7-10<br>DAYS  |                      | Sauce Mix Chdr Chs Los.          |       | Meddiet                 | 2192813        | Canned And Dry | 6/11 c       | z                 | 34.15 cs      | 0.00              |       |
|                                                       |          |               |                      |                                  |       |                         |                |                |              |                   |               | View Order        |       |

## 3. Enter quantity and click View order

| Search                              | 🔍 Se     | earch Res      | ults: 200 pork i     | Results                               |                          |              |          | Active Order: | Jul. 6, 2012 at 1 | 10:24:01 AM ( | 10)               |          |
|-------------------------------------|----------|----------------|----------------------|---------------------------------------|--------------------------|--------------|----------|---------------|-------------------|---------------|-------------------|----------|
| Q- pork                             | Would yo | u like to: Sea | arch within your res | ults from the left, choose a category | from the left, or narrow | your search. |          |               |                   |               |                   |          |
| Search within Results               | Pricing: | SHOW           | IIDE                 |                                       |                          |              |          |               | 🔾 Reset View 💦 🛛  | Group By      | Column Opt        | tions    |
| Browse Catalog                      | 5        | Stock          | Last Ordered         | Product<br>Name                       | Brand                    | Sysco UPC    | Category | Pack<br>Size  | Order<br>Qty      | Price<br>(\$) | Est.<br>Total(\$) |          |
|                                     |          |                |                      | Pork Bbg Pulled Smkd 🕨                | 💋 Bbrirts                | 4648481      | Meats    | 2/5 lb        | CS                | 43.93 cs      | 0.00              | <b>A</b> |
| Narrow Your Search     Reset Filter |          |                |                      | Topping Pizza Pork Coo 🕨              | Burke                    | 8670806      | Meats    | 8/5 lbs       | 3 cs              | 57.87 cs      | 173.61            | ~        |
| Brand                               |          | DEMAND         |                      | Pork Loin Crown Roast 🕨               | Packer                   | 4840161      | Meats    | 1/8# avg Ib   | CS                | 8.4150 lb     | 0.00              |          |
| ▶ Category                          |          | 7-10<br>DAYS   |                      | Pork Tenderloin Full Len 🕨            | Niman                    | 5110905      | Meats    | 12/1#avg lb   | 3 cs              | 15.0208 lb    | 563.28            | ~        |
| Pack                                |          | 7-10<br>DAYS   |                      | Pork Tenderloin Kurobuta 🕨            | Broadlf                  | 5435262      | Meats    | 10/1 lb       | 56 cs             | 16.6250 lb    | 9310.00           | ~        |
| Stock Indicator                     |          | 7-10<br>DAYS   |                      | Pork Loin Cc B/L Strap Off 🕨          | Amerhom                  | 8930002      | Meats    | 4/8# avg Ib   | 4 CS              | 11.2125 lb    | 1435.20           | ~        |
| ▶ Storage                           |          | 7-10<br>DAYS   |                      | Pork Loin B/I Frchd Co                | Amerhom                  | 8938308      | Meats    | 2/7.5#av Ib   | 5 cs              | 16.5847 lb    | 1243.85           | ~        |
| Descriptions 1                      |          | 7-10<br>DAYS   |                      | Pork Loin B/I Cc To / Co              | Amerhom                  | 8938294      | Meats    | 2/9# avg Ib   | CS                | 13.0850 lb    | 0.00              |          |
|                                     |          |                |                      |                                       |                          |              |          |               |                   | (             | View Order        |          |

## 4. Verify order

| 🛞 Vi     | 🐉 View Order: Jul. 6, 2012 at 10:05:33 AM 🗾 Zedit 📑 Export 🚊 Print 🔂 Delete Order |                 |                            |           |           |                |              |              |               |                     |                   |          |
|----------|-----------------------------------------------------------------------------------|-----------------|----------------------------|-----------|-----------|----------------|--------------|--------------|---------------|---------------------|-------------------|----------|
| ► Ore    | der Details                                                                       |                 | Shipping Info              |           |           |                |              |              |               | (                   | Quick Orde        | er Entry |
| Pricing: | SHOW                                                                              | Hide            |                            |           |           |                |              | 0            | Reset View    | Group By            | Column C          | ptions   |
| \$       | Stock                                                                             | Last<br>Ordered | Product<br>Name            | Brand     | Sysco UPC | Category       | Pack<br>Size | Order<br>Qty | Price<br>(\$) | Adjustment<br>s(\$) | Est.<br>Total(\$) | 8        |
|          |                                                                                   |                 | Pie Peanut Butr W/Re 🕨     | 🕖 Sys Imp | 6281497   | Frozen         | 2/88 oz      | 8 cs         | 56.18 cs      |                     | 449.44            | 8        |
|          | $\sim$                                                                            |                 | Butter Alternate Liq Sy 🕨  | 🕖 Butr-It | 4577391   | Canned And Dry | 3/1 gal      | 3 cs         | 34.63 cs      |                     | 103.89            | ۵        |
|          | DEMAND                                                                            |                 | Pork Loin Crown Roa 🕨      | Packer    | 4840161   | Meats          | 1/8# avg Ib  | 5 cs         | 8.4150 lb     |                     | 336.60            | 8        |
|          | 7-10<br>DAYS                                                                      |                 | Pork Tenderloin Kuro 🕨     | Broadlf   | 5435262   | Meats          | 10/1 lb      | 4 cs         | 16.6250 lb    |                     | 665.00            | 0        |
|          | 7-10<br>DAYS                                                                      |                 | Pork Loin B/I Cc To / Co 🕨 | Amerhom   | 8938294   | Meats          | 2/9# avg Ib  | 5 cs         | 13.0850 lb    |                     | 1177.65           | 8        |
|          | $\sim$                                                                            |                 | Dough Cookie Peanu 🕨       | Otspkmy   | 7040520   | Frozen         | 320/1 oz     | 3 cs         | 38.75 cs      |                     | 116.25            | ٥        |
|          |                                                                                   |                 | Dough Cookie Peanu 🕨       | Chipery   | 0326684   | Frozen         | 107/3 oz     | 6 cs         | 56.12 cs      |                     | 336.72            | 8        |
|          |                                                                                   |                 |                            |           |           |                |              |              |               |                     |                   |          |

#### 5. Click submit order

| 🛞 Vie    | 🐉 View Order: Jul. 6, 2012 at 10:05:33 AM 🧷 Ealt 🕞 Export 🛁 Print 🔂 Delete Order |                 |                            |           |           |                |              |              |               |                     |                   |         |
|----------|----------------------------------------------------------------------------------|-----------------|----------------------------|-----------|-----------|----------------|--------------|--------------|---------------|---------------------|-------------------|---------|
| • Ord    | er Details                                                                       |                 | Shipping Info              |           |           |                |              |              |               | (                   | Quick Orde        | r Entry |
| Pricing: | SHOW                                                                             | HIDE            |                            |           |           |                |              | 0            | Reset View    | Group By            | Column 0          | ptions  |
| \$       | Stock                                                                            | Last<br>Ordered | Product<br>Name            | Brand     | Sysco UPC | Category       | Pack<br>Size | Order<br>Qty | Price<br>(\$) | Adjustment<br>s(\$) | Est.<br>Total(\$) | 8       |
|          |                                                                                  |                 | Pie Peanut Butr W/Re 🕨     | 🕖 Sys Imp | 6281497   | Frozen         | 2/88 oz      | 8 CS         | 56.18 cs      |                     | 449.44            | 8       |
|          |                                                                                  |                 | Butter Alternate Liq Sy 🕨  | 🥟 Butr-It | 4577391   | Canned And Dry | 3/1 gal      | 3 cs         | 34.63 cs      |                     | 103.89            | ۵       |
|          | DEMAND                                                                           |                 | Pork Loin Crown Roa 🕨      | Packer    | 4840161   | Meats          | 1/8# avg Ib  | 5 cs         | 8.4150 lb     |                     | 336.60            | 8       |
|          | 7-10<br>DAYS                                                                     |                 | Pork Tenderloin Kuro 🕨     | Broadlf   | 5435262   | Meats          | 10/1 lb      | 4 CS         | 16.6250 lb    |                     | 665.00            | 0       |
|          | 7-10<br>DAYS                                                                     |                 | Pork Loin B/I Cc To / Co 🕨 | Amerhom   | 8938294   | Meats          | 2/9# avg Ib  | 5 cs         | 13.0850 lb    |                     | 1177.65           | 8       |
|          |                                                                                  |                 | Dough Cookie Peanu 🕨       | Otspkmy   | 7040520   | Frozen         | 320/1 oz     | 3 CS         | 38.75 cs      |                     | 116.25            | 8       |
|          |                                                                                  |                 | Dough Cookie Peanu 🕨       | Chipery   | 0326684   | Frozen         | 107/3 oz     | 6 cs         | 56.12 cs      |                     | 336.72            | 8       |
|          |                                                                                  |                 |                            |           |           |                |              |              |               |                     |                   |         |
|          |                                                                                  |                 |                            |           |           |                |              |              |               |                     | Submit Ord        | er      |

#### 6. Click ok

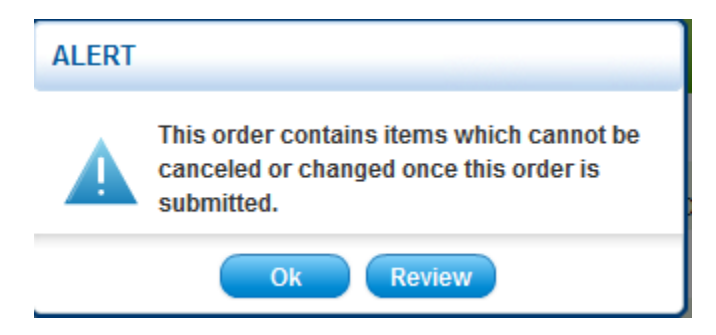

## 7. Click continue to Submit

#### Order Reminder

Did you forget to order the items below?

These items appear on this report because:

1. The item was ordered in the past 8 weeks, but was not on this order.

2. The quantity you are ordering is less than the average quantity you have ordered in the past 8 weeks for this item.

| \$<br>Stock  | Product<br>Name   | Brand     | Sysco<br>UPC | Pack<br>Size | Last<br>Ordere | Order<br>Qty | Price<br>(\$)        | Est.<br>Total(\$) | ~        |
|--------------|-------------------|-----------|--------------|--------------|----------------|--------------|----------------------|-------------------|----------|
|              | Pan Foil Stm Tb 🥡 | Pactiv    | 7465984      | 100/hal      | 2 cs           | CS           | 43.82 cs             | 0.00              | <b>(</b> |
|              | Cheese Amer L 🧿   | 🕖 Bbricis | 6267272      | 6/5 lb       | 53 cs          | cs<br>0 ▼ ea | 67.14 cs<br>11.19 ea | 0.00              |          |
|              | Chicken Cvp Br 🥡  | Tyson     | 3936960      | 4/10 lb      | 2 cs           | CS           | 69.99 cs             | 0.00              |          |
|              | Margarine Spre 🥡  | 🕖 Whifels | 6146468      | 900/5 g      | 2 cs           | CS           | 16.34 cs             | 0.00              |          |
| 7-10<br>DAYS | Apron Bib 4pkt 👔  | Svsco     | 3781986      | 1/4 ct       | 5 cs           | CS           | 27.92 cs             | 0.00              |          |

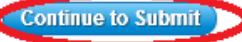

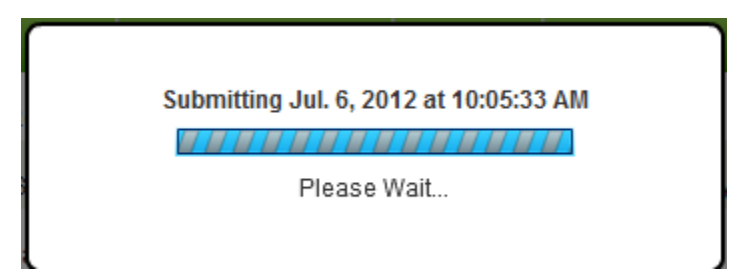

## 8. Modify order (if needed)

| Submitted Order: Jul. 6, 2012 at 10:24:01 AM |             |       |                 |                                      |    |           |           |                |                 |                   | i 📇 Print      |                     |                   |
|----------------------------------------------|-------------|-------|-----------------|--------------------------------------|----|-----------|-----------|----------------|-----------------|-------------------|----------------|---------------------|-------------------|
| ) Ord                                        | ler Detail: | s     | 🕨 Ship          | ping Info                            |    |           |           |                |                 |                   |                |                     |                   |
| Pricing:                                     | SHOW        | 0     |                 |                                      |    |           |           |                |                 | 😋 Reset View      | Group By       | Colum               | In Options        |
| A                                            | \$          | Stock | Last<br>Ordered | Product<br>Name                      |    | Brand     | Sysco UPC | Category       | Pack<br>Size    | Order<br>Qty      | Price<br>(\$)  | Adjustment<br>s(\$) | Est.<br>Total(\$) |
| A                                            |             |       |                 | OUT OF STOCK<br>Beef Round Ins Top16 | ×. | Packer    | 1002237   | Meats          | 3/22#avg Ib     | 5 cs              | 0.00 cs        |                     | 0.00              |
| A                                            |             |       |                 | Entree Lasagna Trad                  | ×. | 🕖 Arezzio | 3517760   | Frozen         | 4/96 oz         | 3 cs              | 0.00 cs        |                     | 0.00              |
| A                                            |             |       |                 | Beef Strip Loin 0x1 1/               | ۶. | 🕖 Rnchgrl | 6752182   | Meats          | 3/10-14# lb     | 5 cs              | 0.00 cs        |                     | 0.00              |
| A                                            |             |       |                 | Sandwich Saus Egg                    | ×. | Tnpride   | 5196581   | Frozen         | 24/3.94oz       | 5 cs              | 0.00 cs        |                     | 0.00              |
| <u>A</u>                                     |             |       |                 | Icing Rtu Crm Chs                    | ١. | 🕖 Sys Cls | 2635068   | Canned And Dry | 2/11 lb         | 5 cs              | 0.00 cs        |                     | 0.00              |
|                                              |             |       |                 |                                      |    |           |           | S              | ubtotal         |                   |                |                     | \$0.00            |
|                                              |             |       |                 |                                      |    |           |           | -              | order Total doe | es not include Ap | plicable taxes | s & fees            | \$12,725.94       |
|                                              |             |       |                 |                                      |    |           |           | Transm         | it Order        | Cancel            | Order          | Modify              | Order             |

## 9. Click Yes

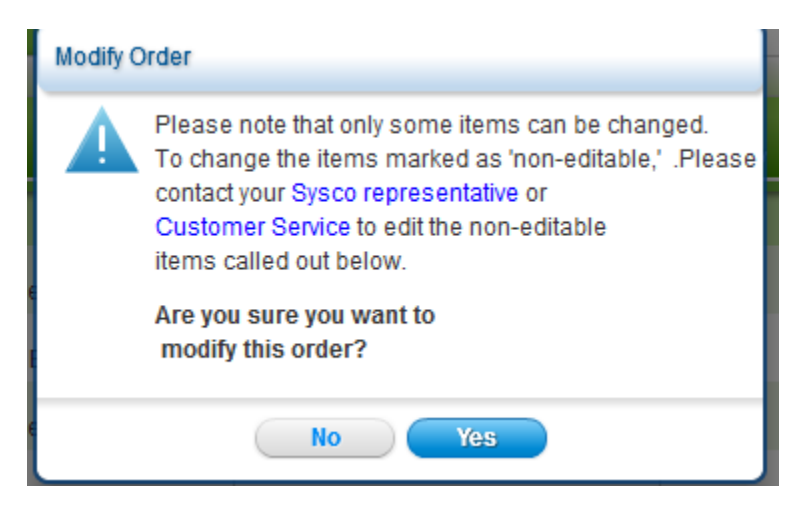

| 10. Kee | p cursor on | line item Dou | ole click Add to | o list drop ( | down appears t | then click Add to list. |
|---------|-------------|---------------|------------------|---------------|----------------|-------------------------|
|         |             |               |                  |               |                |                         |

| \rm М    | odify Su   | bmitted              | Order: Jul.                                                           | 6, 2012 at 10:24:01 AM                                                                                             | A                                                                                                    |                                        |          |                                                   |              |               |                     | 🟒 Edit            | 📇 Print   |
|----------|------------|----------------------|-----------------------------------------------------------------------|----------------------------------------------------------------------------------------------------|----------------------------------------------------------------------------------------------------|----------------------------------------|----------|---------------------------------------------------|--------------|---------------|---------------------|-------------------|-----------|
| ► Ore    | ler Detail | s                    | Shipp                                                                 | ing Info                                                                                                    |                                                                                                    |                                        |          |                                                   |              |               |                     | Quick Or          | der Entry |
| Pricing: | SHOW       | 9                    | HIDE                                                                  |                                                                                                    |                                                                                                    |                                        |          |                                                   | 0            | Reset View    | Group By            | Colum             | n Options |
| A        | \$         | Stock                | Last<br>Ordered                                                       | Product<br>Name                                                                                                    | Brand                                                                                                    | Sysco UPC                              | Category | Pack<br>Size                                      | Order<br>Qty | Price<br>(\$) | Adjustmen<br>ts(\$) | Est.<br>Total(\$) | 8         |
| A        |            |                      |                                                                       | OUT OF STOCK<br>Beef Round Ins Top 🔻                                                                               | Packer                                                                                                    | 1002237                                | Meats    | 3/22#avg                                          | 5 cs         | 2.2871 lb     |                     | 754.74            | <b>A</b>  |
| Add      | To List    | TO<br>BO<br>ME<br>SU | SEPARATI<br>P ROUND IS 1<br>NES,CARTILA<br>THOD OF PRI<br>GGESTIONS / | ED FROM THE KNUCKLE AI<br>ITHE INSIDE PORTION OF TI<br>GES AND EXPOSED<br>EPARATION IS DRY O<br>ARE ROASTING ,STE/ | ND BOTTOM ROUND, TI<br>HE ROUND PRIM.<br>LYMPH GLANDS REMO<br>R MOIST HEAT.SERVINC<br>AK OR CUBES FOR KAB | HE<br>AL,WITH ALL<br>VED.<br>GBS. LEFT |          | <ul> <li>Informatic</li> <li>Nutrition</li> </ul> | n 💿 Sir      | nilar         |                     |                   |           |
| A        |            |                      |                                                                       | Entree Lasagna Tra )                                                                                               | 🔎 Arezzio                                                                                                 | 3517760                                | Frozen   | 4/96 oz                                           | 3 cs         | 56.09 cs      |                     | 168.27            |           |
| A        |            |                      |                                                                       | OUT OF STOCK<br>Beef Strip Loin 0x1 >                                                                              | 🕖 Rnchgrl                                                                                                 | 6752182                                | Meats    | 3/10-14#                                          | 5 cs         | 3.3297 lb     |                     | 632.64            |           |
| A        |            |                      |                                                                       | OUT OF STOCK<br>Sandwich Saus Egg )<br>OUT OF STOCK                                                                | Tnpride                                                                                                   | 5196581                                | Frozen   | 24/3.94oz                                         | 5 cs         | 25.66 cs      |                     | 128.30            |           |
|          |            |                      |                                                                       |                                                                                                    |                                                                                                    |                                        |          |                                                   | c            | ancel Changes |                     | Submit            | Drder     |

## 11. Click Add to list

Ok

|           | isung Lisus).         |               | _             |            |                |
|-----------|-----------------------|---------------|---------------|------------|----------------|
|           | List Name             | Last Modified | Date Created  | Owner      | Number of Iten |
|           | Test BDS              | 03/14/12      | 03/14/12      | PUNCHOUT11 | 86             |
|           | Test BDS COPY         | 07/06/12      | 03/14/12      | PUNCHOUT11 | 87             |
|           |                       |               |               |            |                |
|           |                       |               |               |            |                |
|           |                       |               |               |            |                |
| reate Nev | v List:               | 1             |               |            |                |
| Enter     | new list              |               |               |            |                |
| Add qua   | ntities to your list? |               |               |            |                |
|           |                       | Cancel        | dd to List(s) |            |                |
|           |                       |               |               |            |                |
|           | <                     |               |               |            |                |
| Click Ok  |                       |               |               |            |                |
| Click Oł  |                       | 1             |               |            |                |

## 13. Click Submit order

|          | odify Su   | bmitted              | Order: Jul.                                                  | 6, 2012 at 10:24:01 AM                                                                  | A                                                                                |                                    |          |              |              |               |                     | ! Edit            | 📇 Pri     | int |
|----------|------------|----------------------|--------------------------------------------------------------|-----------------------------------------------------------------------------------------|----------------------------------------------------------------------------------|------------------------------------|----------|--------------|--------------|---------------|---------------------|-------------------|-----------|-----|
| ) Ore    | ler Detail | s                    | Shipp                                                        | bing Info                                                                               |                                                                                  |                                    |          |              |              |               |                     | Quick Or          | der Entry |     |
| Pricing: | SHOW       | 0                    | HIDE                                                         |                                                                                         |                                                                                  |                                    |          |              | 0            | Reset View    | Group By            | Colum             | Options   |     |
| A        | \$         | Stock                | Last<br>Ordered                                              | Product<br>Name                                                                         | Brand                                                                            | Sysco UPC                          | Category | Pack<br>Size | Order<br>Qty |               | Adjustmen<br>ts(\$) | Est.<br>Total(\$) | 8         |     |
| A        |            |                      |                                                              | OUT OF STOCK<br>Beef Round Ins Top 🔻                                                    | Packer                                                                           | 1002237                            | Meats    | 3/22#avg     | 5 cs         | 2.2871 lb     |                     | 754.74            |           |     |
| Aud      | TO LIST    | TO<br>BO<br>ME<br>SU | P ROUND IS T<br>INES, CARTILA<br>THOD OF PRI<br>IGGESTIONS A | THE INSIDE PORTION OF TH<br>GES AND EXPOSED<br>EPARATION IS DRY O<br>ARE ROASTING ,STEA | LE ROUND PRIM<br>LYMPH GLANDS REMO<br>R MOIST HEATSERVING<br>AK OR CUBES FOR KAB | AL, WITH ALL<br>VED.<br>GOBS. LEFT |          | Nutrition    | an 🕑 Sir     | illiai        |                     |                   |           |     |
| A        |            |                      |                                                              | Entree Lasagna Tra )                                                                    | 🔎 Arezzio                                                                        | 3517760                            | Frozen   | 4/96 oz      | 3 cs         | 56.09 cs      |                     | 168.27            |           |     |
| A        |            |                      |                                                              | Beef Strip Loin 0x1 >                                                                   | 🕖 Rnchgrl                                                                        | 6752182                            | Meats    | 3/10-14#     | 5 cs         | 3.3297 lb     |                     | 632.64            |           |     |
| A        |            |                      |                                                              | OUT OF STOCK<br>Sandwich Saus Egg<br>OUT OF STOCK                                       | Tnpride                                                                          | 5196581                            | Frozen   | 24/3.94oz    | 5 cs         | 25.66 cs      |                     | 128.30            |           |     |
|          |            |                      |                                                              |                                                                                         |                                                                                  |                                    |          |              | C            | ancel Changes |                     | Submit (          | Order     |     |

## 14. Click OK

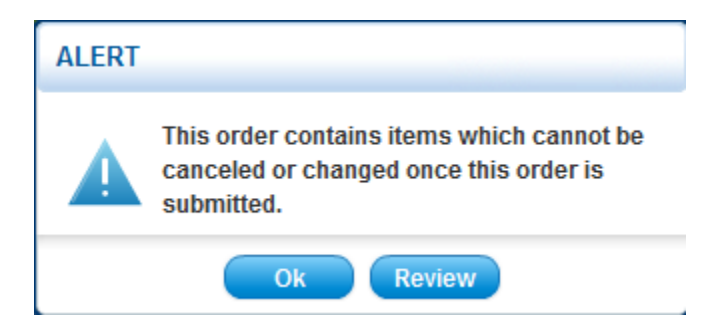

## 15. If item is Out of stock, this message will appear

| Submitted Order: J                | ul. 6, 2012 at 1   | 0:24:01 AM                            |           |           |                |              |              |               | 📄 Expo              | rt 📇 Print        |
|-----------------------------------|--------------------|---------------------------------------|-----------|-----------|----------------|--------------|--------------|---------------|---------------------|-------------------|
| Order Details                     | Shipping           | Info                                  |           |           |                |              |              |               |                     |                   |
| Pricing: SHOW 💿 🕒                 | lide               |                                       |           |           |                |              | 😋 Reset View | Group By      | Colur               | nn Options        |
| A \$ Stock                        | Last<br>Ordered    | Product<br>Name                       | Brand     | Sysco UPC | Category       | Pack<br>Size | Order<br>Qty | Price<br>(\$) | Adjustment<br>s(\$) | Est.<br>Total(\$) |
| This ite                          |                    | OUT OF STOCK<br>Beef Round Ins Top1 💙 | Packer    | 1002237   | Meats          | 3/22#avg     | 5 cs         | 2.2871 lb     |                     | 0.00              |
| This it This item is out of stock | . Please contact S | OUT OF STOCK                          | 🔎 Arezzio | 3517760   | Frozen         | 4/96 oz      | 3 cs         | 56.09 cs      |                     | 0.00              |
| Service to order a repla          | icement item.      | Beef Strip Loin 0x1 1 ►               | 🕖 Rnchgrl | 6752182   | Meats          | 3/10-14# lb  | 5 cs         | 3.3297 lb     |                     | 0.00              |
|                                   |                    | Sandwich Saus Egg >                   | Tnpride   | 5196581   | Frozen         | 24/3.94oz    | 5 cs         | 25.66 cs      |                     | 0.00              |
| A                                 |                    | Icing Rtu Crm Chs                     | 💋 Sys Cls | 2635068   | Canned And Dry | 2/11 lb      | 5 cs         | 51.26 cs      |                     | 0.00              |
|                                   |                    |                                       |           |           | Si             | ıbtotal      |              |               |                     | \$0.00            |

Order Total does not include Applicable taxes & fees \$12,725.94

## 16: Click Transmit order

| cing:    | SHOW          | О н           | DE              |                                       |             |           |                |                 | 😋 Reset View      | Group B        | y Colur             | nn Options        |
|----------|---------------|---------------|-----------------|---------------------------------------|-------------|-----------|----------------|-----------------|-------------------|----------------|---------------------|-------------------|
| A        | \$            | Stock         | Last<br>Ordered | Product<br>Name                       | Brand       | Sysco UPC | Category       | Pack<br>Size    | Order<br>Qty      | Price<br>(\$)  | Adjustment<br>s(\$) | Est.<br>Total(\$) |
| nis ite  |               |               |                 | Beef Round Ins Top1 🔻                 | Packer      | 1002237   | Meats          | 3/22#avg        | 5 cs              | 2.2871 lb      |                     | 0.0               |
| is ite 📊 | nis item is i | out of stock. | Please contact  | OUT OF STOCK<br>Sysco Customer Trad V | 🔎 Arezzio   | 3517760   | Frozen         | 4/96 oz         | 3 cs              | 56.09 cs       |                     | 0.0               |
| A Se     | ervice to or  | der a replac  | ement item.     | Beef Strip Loin 0x1 1 >               | 🕖 Rnchgrl   | 6752182   | Meats          | 3/10-14# lb     | 5 cs              | 3.3297 lb      |                     | 0.0               |
| A        |               |               |                 | OUT OF STOCK<br>Sandwich Saus Egg )   | Tnpride     | 5196581   | Frozen         | 24/3.94oz       | 5 cs              | 25.66 cs       |                     | 0.0               |
| A        |               |               |                 | OUT OF STOCK<br>Icing Rtu Crm Chs     | 🕖 Sys Cls   | 2635068   | Canned And Dry | 2/11 lb         | 5 cs              | 51.26 cs       |                     | 0.0               |
|          |               |               |                 |                                       |             |           |                | Order Total doe | es not include Aj | oplicable taxe | s & fees            | \$12,725.9        |
|          |               |               |                 |                                       |             |           |                | Order Total doe | es not include Ap | oplicable taxe | s & fees            | \$12,725.9        |
|          |               |               |                 |                                       |             |           | Transi         | mit Order       | Cancel            | Order          | Modif               | y Order           |
|          |               |               |                 |                                       |             |           |                |                 |                   |                |                     |                   |
|          |               |               |                 |                                       |             |           |                |                 |                   |                |                     |                   |
|          |               | Trans         | smitting        | g Jul. 6, 2012 at                     | 10:05:33 AM |           |                |                 |                   |                |                     |                   |
|          |               | 1             |                 |                                       |             |           |                |                 |                   |                |                     |                   |
|          |               |               |                 |                                       |             |           |                |                 |                   |                |                     |                   |

17. Click OK

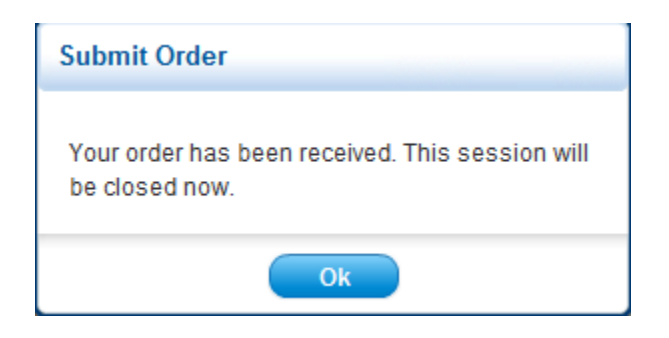

18. Your order successfully created

19. After you receive the above message, if you receive a blank screen (like below) close the screen.

| 🍘 cXML Order Message - Windows Internet Explorer provided by Hilton Worldwide       |                            |                   |
|-------------------------------------------------------------------------------------|----------------------------|-------------------|
| 🔘 🖓 🗢 💽 https://www01.birchstreetsystems.com/j4/ReceiveltemsPunchout.jsp?su 🔻 🔒 😒 4 | 🕈 🗙 🔁 Bing                 | • ۹               |
| File Edit View Favorites Tools Help                                                 | 🗴 🛄 Snagit 🧮 🛃 🛛 🗴 🍖 G     | onvert 👻 🛃 Select |
| X Share Browser WebEx -                                                             |                            |                   |
| 👷 🙀 🛏 Oracle PeopleSoft Enterpr 📓 Default.aspx 🖉 Get more Add-ons 🕶                 |                            |                   |
| C cXML Order Message                                                                |                            | Ø• @• Ø• ″        |
|                                                                                     |                            | ^                 |
|                                                                                     |                            |                   |
|                                                                                     |                            |                   |
|                                                                                     |                            |                   |
|                                                                                     |                            |                   |
|                                                                                     |                            |                   |
|                                                                                     |                            |                   |
|                                                                                     |                            |                   |
|                                                                                     |                            |                   |
|                                                                                     |                            |                   |
|                                                                                     |                            |                   |
|                                                                                     |                            |                   |
|                                                                                     |                            |                   |
|                                                                                     |                            |                   |
|                                                                                     |                            |                   |
|                                                                                     |                            | -                 |
| ▲ Done 🗸 Trusted s                                                                  | ites   Protected Mode: Off | ▼ € 100% ▼        |

20. Once you close the screen, click Exit Punchout

| Welcome Sysco Test1 (Mktplc 65 / 15) | 15- Homewood Suites Anaheim-Main Gate Area 🗸 🔍 📝 Hide Men                          | u 📃 Hide S |
|--------------------------------------|------------------------------------------------------------------------------------|------------|
| Search All Catalogs<br>Products      | GO<br>In Box<br>New: 0 Total: 0<br>Shopping Carl Summary<br>Items: 0 Total: \$0.00 |            |
| Catalogs Order Guide                 | Cart REQ PO In Box Approvals Supplier PO Inventory                                 |            |
| Exit Punchout                        |                                                                                    |            |
| <u> </u>                             |                                                                                    |            |
|                                      |                                                                                    |            |
|                                      | Welcome to Birchstreet Punchout Su                                                 | pplier.    |
|                                      |                                                                                    |            |
|                                      | Please do not close this nave.                                                     |            |
|                                      | F-B                                                                                |            |

21. Click on the PO Tab and click the Refresh link above the Search Column field to view your PO.

| Sea<br>Pro | ducts | All Cat<br>s | alogs  | •      |                | GO In Box<br>New: 0 | Total: 0          | pping Cart Sumn<br>s: 0 Total: \$0.0 | nary<br>DO   |                     |                 |               |              |            |
|------------|-------|--------------|--------|--------|----------------|---------------------|-------------------|--------------------------------------|--------------|---------------------|-----------------|---------------|--------------|------------|
| Ca         | ital  | ogs          | Y 0    | rder   | Guide Cart     | REQ                 | ln Box            | Approvals                            | Supplier PC  | ) Inventory         |                 |               |              |            |
|            |       |              |        | 01-    |                | Submit              | Receive           | Buyer Contact                        | Supp Contact | Print / View / Edit | Print w/Details | Header Update | Notes /      | Attachment |
|            | Wy La | ast 30 L     | Jays P | U's •  | Defreeh        | Copy PO             | Receiving History | Create items                         | PO Recall    | Add Addt'l Info     |                 |               |              |            |
| 1<br>2/    |       | Colum        |        | numb   | er v           |                     |                   |                                      |              |                     |                 |               |              |            |
| Se         | arch  | Text:        |        | Tama   | GO             |                     |                   |                                      |              |                     |                 |               |              |            |
| P          | age 1 | l of 1 / I   | Rows   | 1-25 0 | of 25 found    |                     |                   |                                      |              |                     |                 |               |              |            |
|            |       |              | Û      | ø      | PO number      |                     | PO Status         | Subj / Supp                          | lier         |                     | l l             | PO date       | Req delivery | PO Total   |
| (          | ٢     | Edit         |        |        | 00000000000237 |                     | New               | SYSCO New                            | (Punchout)   |                     | 1               | 0/23/2012     | 10/23/2012   | \$492.38   |
|            | 0     | Edit         |        |        | 00000000000236 |                     | New               | SYSCO New                            | (Punchout)   |                     | 1               | 0/23/2012     | 10/23/2012   | \$18.55    |
| (          | 0     | <u>Edit</u>  |        |        | 00000000000235 |                     | New               | SYSCO New                            | (Punchout)   |                     | 1               | 0/23/2012     | 10/23/2012   | \$42.08    |

Once the PO has been created in Birch Street, you must complete the PO Header by clicking on the Header Update button. Then "submit" the order so it can either be routed for approvals or back to Sysco Market for it to be processed by Sysco. The PO status will change from "New" to "Accepted by Supplier".

| Welcome Sysco Test3 (Mktplc 65 / 8)                        | 8- Hilton Gard | den Inn Gilroy | -                                                 | 2                           |                     | 🗹 Hide Me       | nu 🗖 H        | lide Summary | <u>Hide</u> |
|------------------------------------------------------------|----------------|----------------|---------------------------------------------------|-----------------------------|---------------------|-----------------|---------------|--------------|-------------|
| Search All Catalogs<br>Products  Catalogs Order Guide Cart | GO New: 0 To   | otal: 0        | pping Cart Summ<br>s: 0 Total: \$0.0<br>Approvals | hary<br>10<br>Y Supplier PC | ) Inventory         |                 |               |              |             |
| My Last 30 Days PO's                                       | Submit         | Receive        | Buyer Contact                                     | Supp Contact                | Print / View / Edit | Print w/Details | Header Update | Notes        | Attachment  |
| First Previous Next Last Refresh                           | Copy PO Rece   | eiving History | Create items                                      | PO Recall                   | Add Addt'l Info     |                 |               |              |             |
| Search Column: PO number                                   |                |                |                                                   |                             |                     |                 |               |              |             |
| Page 1 of 1 / Rows 1-7 of 7 found                          |                |                |                                                   |                             |                     |                 |               |              |             |
| 🛛 🔋 🖗 PO number                                            |                | PO Status      | Subj / Suppl                                      | ier                         |                     | F               | PO date       | Req delivery | PO Total    |
| Edit     00000000000097                                    | 1              | New            | SYSCO New                                         | (Punchout)                  |                     | 07              | /25/2012      | 07/25/2012   | \$62.34     |

Once Sysco Market has successfully received the submitted order from Birch Street, the PO status will change to "Accepted by Supplier".

| Welco      | me S             | ysco T          | est3 (I       | (ktplc) | 35 / 8)         | 8- Hilton G         | arden Inn Gilroy | •                                  | à            |                     | 🗹 Hide Me       | enu 🔲 I       | Hide Summary | Hide I     |
|------------|------------------|-----------------|---------------|---------|-----------------|---------------------|------------------|------------------------------------|--------------|---------------------|-----------------|---------------|--------------|------------|
| Sea<br>Pro | arch /<br>oducts | All Cat<br>s    | alogs         | ▼       |                 | GO In Box<br>New: 0 | Total: 0         | ping Cart Sumr<br>s: 0 Total: \$0. | nary<br>00   |                     |                 |               |              |            |
| C          | atalo            | ogs             | Y o           | rder    | Guide Carl      | REQ PO              | In Box           | Approvals                          | Supplier PC  | D Inventory         |                 |               |              |            |
|            |                  |                 |               |         | -               | Submit              | Receive          | Buyer Contact                      | Supp Contact | Print / View / Edit | Print w/Details | Header Update | Notes /      | Attachment |
|            | My La            | ast 30 E        | Days P        | 0's 🔻   |                 | Copy PO Re          | ceiving History  | Create items                       | PO Recall    | Add Addt'l Info     |                 |               |              |            |
| L L        | <u>irst</u> P    | revious         | s <u>Next</u> | Last    | Refresh         |                     |                  |                                    |              |                     |                 |               |              |            |
| S          | earch            | Colum           | n: PO         | numb    | er 🔻 🔻          |                     |                  | 1                                  |              |                     |                 |               |              |            |
| P          | earch<br>age 1   | Text:<br>of 1 / | <br>Rows      | 1-7 of  | 7 found         |                     |                  |                                    |              |                     |                 |               |              |            |
|            |                  |                 | Ú             |         | PO number       |                     | PO Status        | Subj / Supp                        | lier         |                     |                 | PO date       | Req delivery | PO Total   |
|            | ۲                | <u>Edit</u>     |               |         | 000000000000097 |                     | Accepted by supp | lier SYSCO New                     | (Punchout)   |                     | 0               | 7/25/2012     | 07/25/2012   | \$62.34    |

Note: If you receive a blank window after submitting your order from Sysco Market to BirchStreet close the window and click on your PO tab and then click the Refresh link below the My Last 30 Days PO's dropdown.

You may need your hotel IT person update your Internet Explorer settings to prevent further receipt of the blank screen.

Below are the steps to update your Internet Explorer settings.

Tools > Internet Options > Security Tab > Custom Level

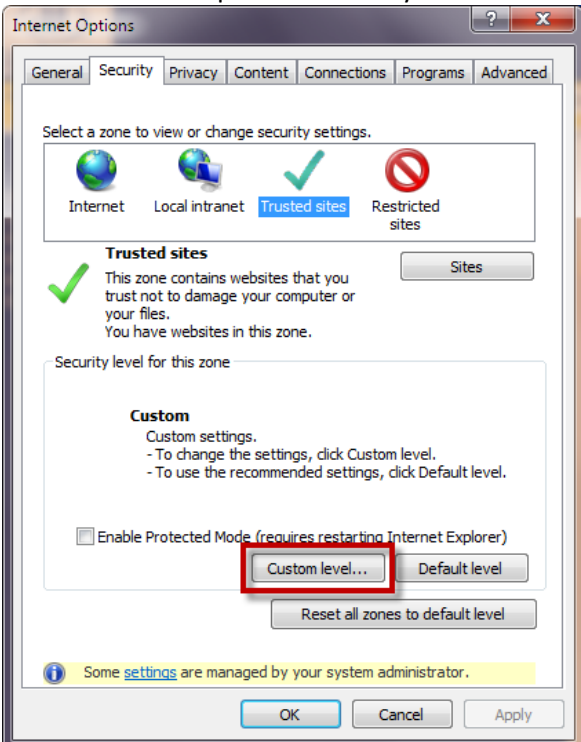

Scroll down to the option Navigate Windows and frames across different domains. If it is disabled, select Enable and click OK.

| ecurity Settings - Tru | sted Sites Zone              | -                   | ×      |
|------------------------|------------------------------|---------------------|--------|
| Settings               |                              |                     |        |
| Disab                  | le                           |                     |        |
| Enabl                  | e                            |                     |        |
| Prom                   | ot                           |                     |        |
| Navigate               | windows and frames acros     | s different domains |        |
| 🔘 Disab                | le                           |                     |        |
| Enable                 | e                            |                     |        |
| Prom                   | ot                           |                     |        |
| Open files             | s based on content, not file | extension           | -      |
| Disab                  | e                            |                     |        |
| Enable                 | e                            |                     |        |
| Submit no              | n-encrypted form data        |                     |        |
| Disab                  | le                           |                     |        |
| Enable                 | e                            |                     |        |
| Prom                   | ot                           |                     |        |
| Use Pop-               | up Blocker                   |                     | -      |
| Dicah                  | a<br>III                     |                     | •      |
| taling offerst offer   |                              |                     |        |
| *Takes effect after    | r you restart Internet Explo | orer                |        |
| Reset custom settin    | gs                           |                     |        |
| Reset to: Modiu        | n (dofnult)                  | - Deg               | at     |
| Mediu                  | in (uclouity                 | - Res               |        |
|                        |                              |                     |        |
|                        |                              | OK                  | Cancel |
|                        |                              |                     | cancel |
|                        |                              |                     |        |

You may be prompted and asked if you want to change the setting in the Zone. Click Yes. Then click Ok to exit.

You will need to close Internet Explorer and then open it again for the change to be effective.